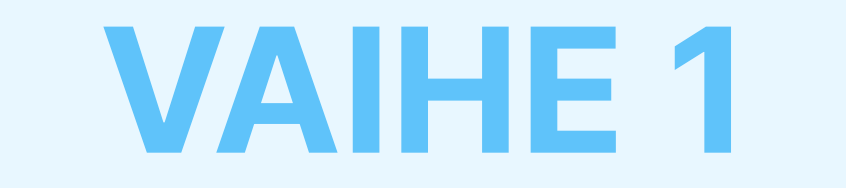

## Lataa ja asenna AdTranquility Spam Protection -laajennus Edgeen

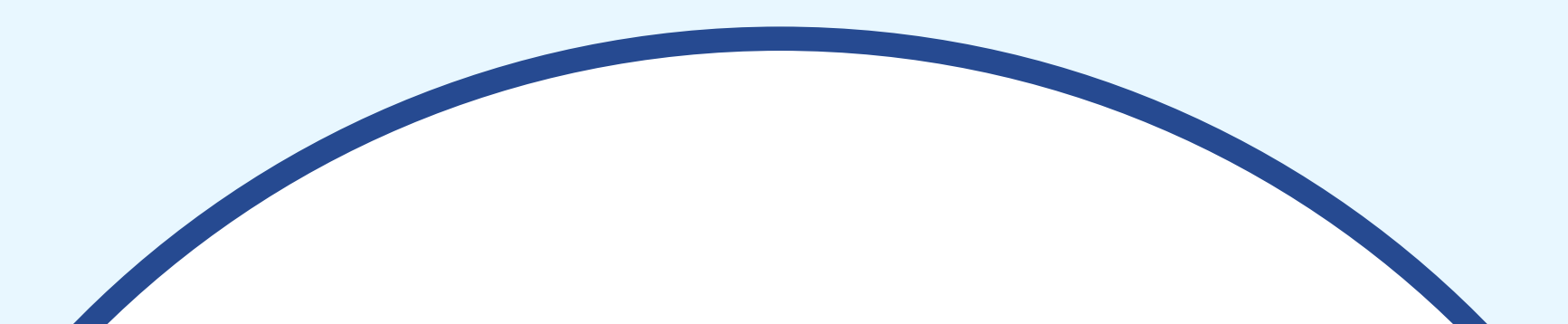

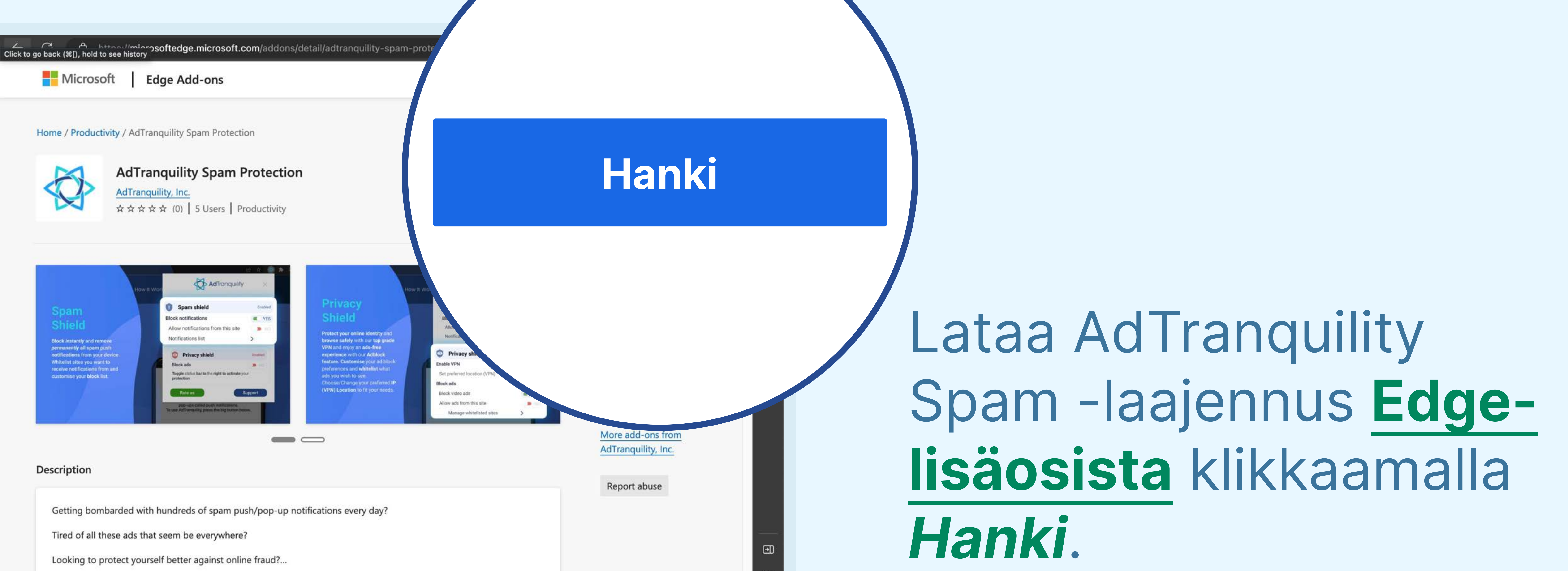

## Klikkaa Lisää

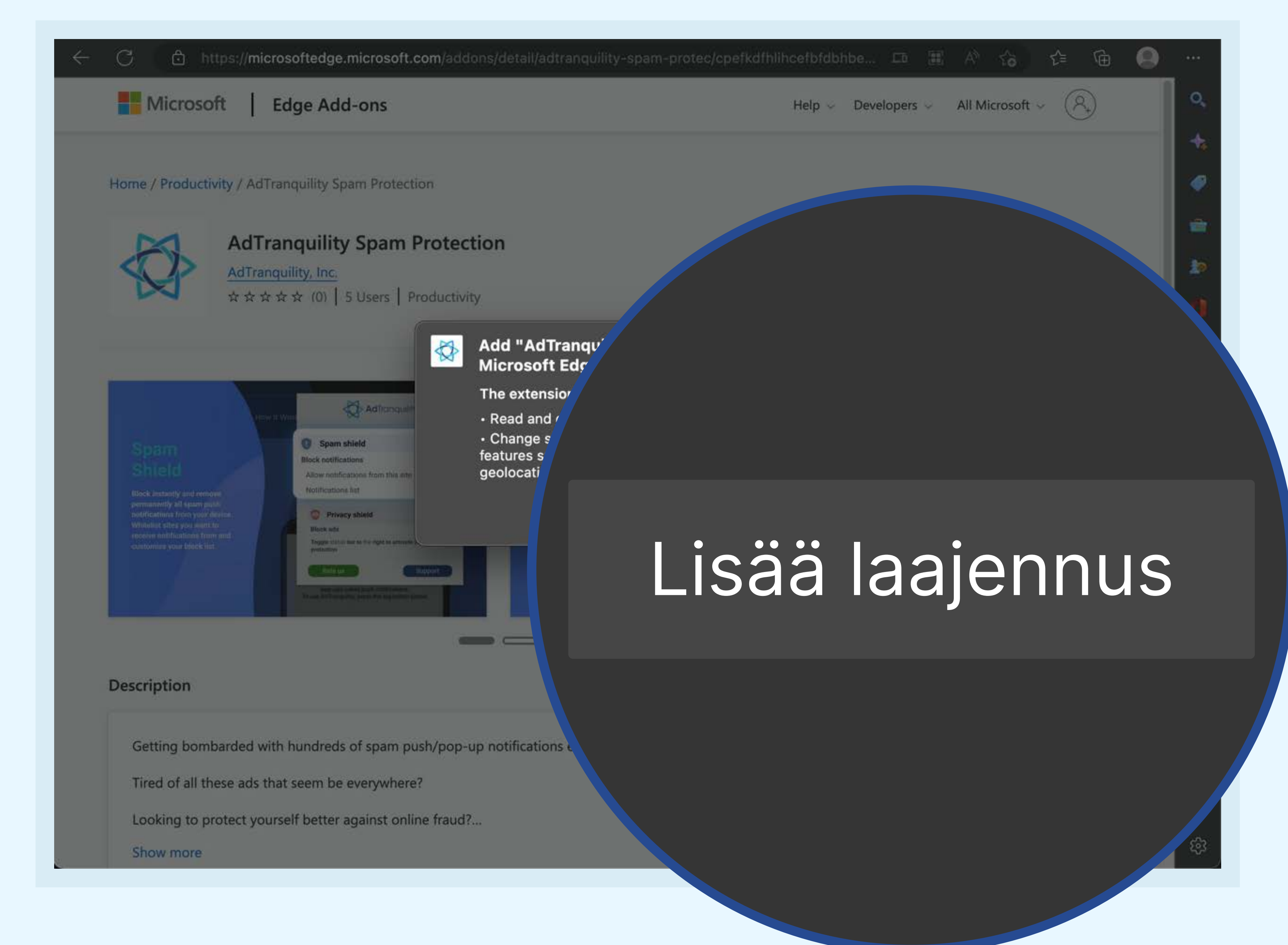

## laajennus asentaaksesi AdTranquility Spam Protectionin Edgeselaimeesi.

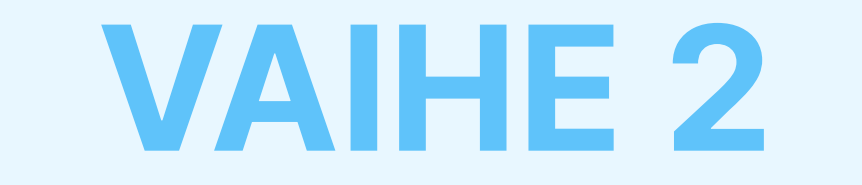

## Kiinnitä AdTranquility-laajennus Edgepalkkiin löytääksesi sen helposti.

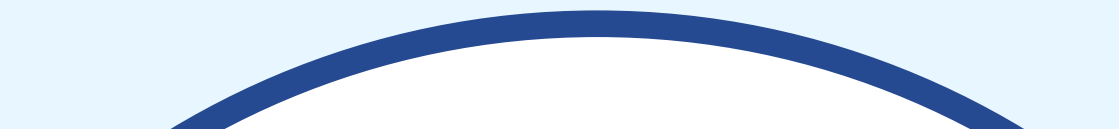

🏠 AdTranquility Spam Protection 🗙 🕂

extension://cpefkdfhlihcefbfdbhbehlkInnmbcap/installed.html

Hooray, your AdTranquility extension is installed!

#### Reclaim your peaceful online experience with our core features:

- Remove instantly and block permanently any browser notification from all (default mode) or specific sites.
- Allow notifications from specific sites of your choosing with our Whitelist feature.
- Block content ads (page ads) and video ads (i.e Youtube ads) easily with our Adblocking feature.
- Allow ads from specific sites with our adblocker Whitelist feature.

Access/Customise your extension:

## Klikkaa laajennuskuvaketta

- Pin our extension in your Chrome bar for easier access:
  - Click on Extension icon \$\$ to locate our app
  - Select the <sup>‡</sup> pin and click on it to save <sup>‡</sup> AdTranguility in your browser bar.
  - Our app 🛟 icon should appear in the **upper right corner** of your Chrome **address bar**.
- If you want to change our app's default Settings, click on the icon 🛟 and select your 2 preferences for spam/ads handling.

#### sovelluksemme

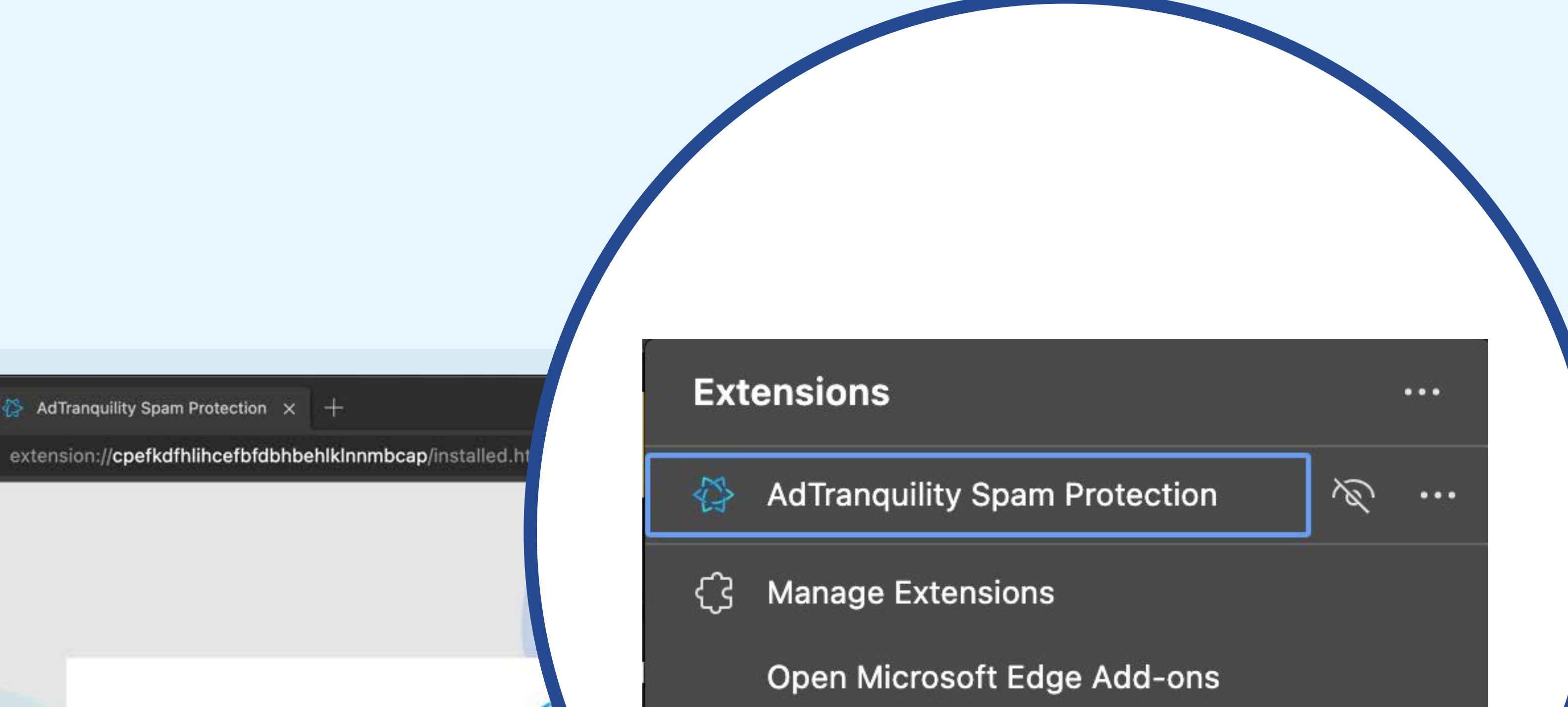

Ð

### Klikkaa <sup>^</sup>Q tallentaaksesi $\left( \begin{array}{c} 0 \end{array} \right)$ AdTranquilityn Edgeselainpalkkiin

#### Hooray, your AdTranquilit

🏠 AdTranquility Spam Protection 🗙 🕂

#### **Reclaim your peaceful online experience with**

- 1 Remove instantly and block permanently any browser n specific sites.
- Allow notifications from specific sites of your choosing with our W
- Block content ads (page ads) and video ads (i.e Youtube ads) easily with out feature.
- Allow ads from specific sites with our adblocker Whitelist feature.

#### Access/Customise your extension:

- Pin our extension in your Chrome bar for easier access: Click on Extension icon \$\$ to locate our app Select the <sup>1</sup>/<sub>4</sub> pin and click on it to save <sup>1</sup>/<sub>4</sub> AdTranquility in your browser bar. • Our app 🛟 icon should appear in the **upper right corner** of your Chrome **address bar**.
- If you want to change our app's default **Settings**, click on the icon 🛟 and select your preferences for spam/ads handling.

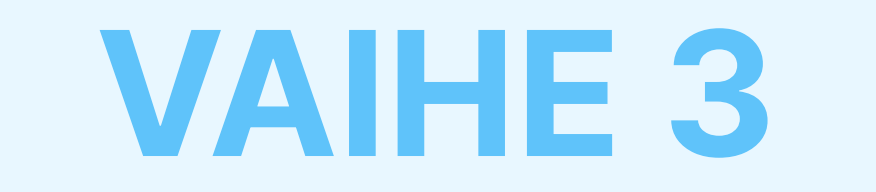

# Aktivoi Spam- ja Privacy Shield, ja aseta roskaposti- ja mainosasetukset

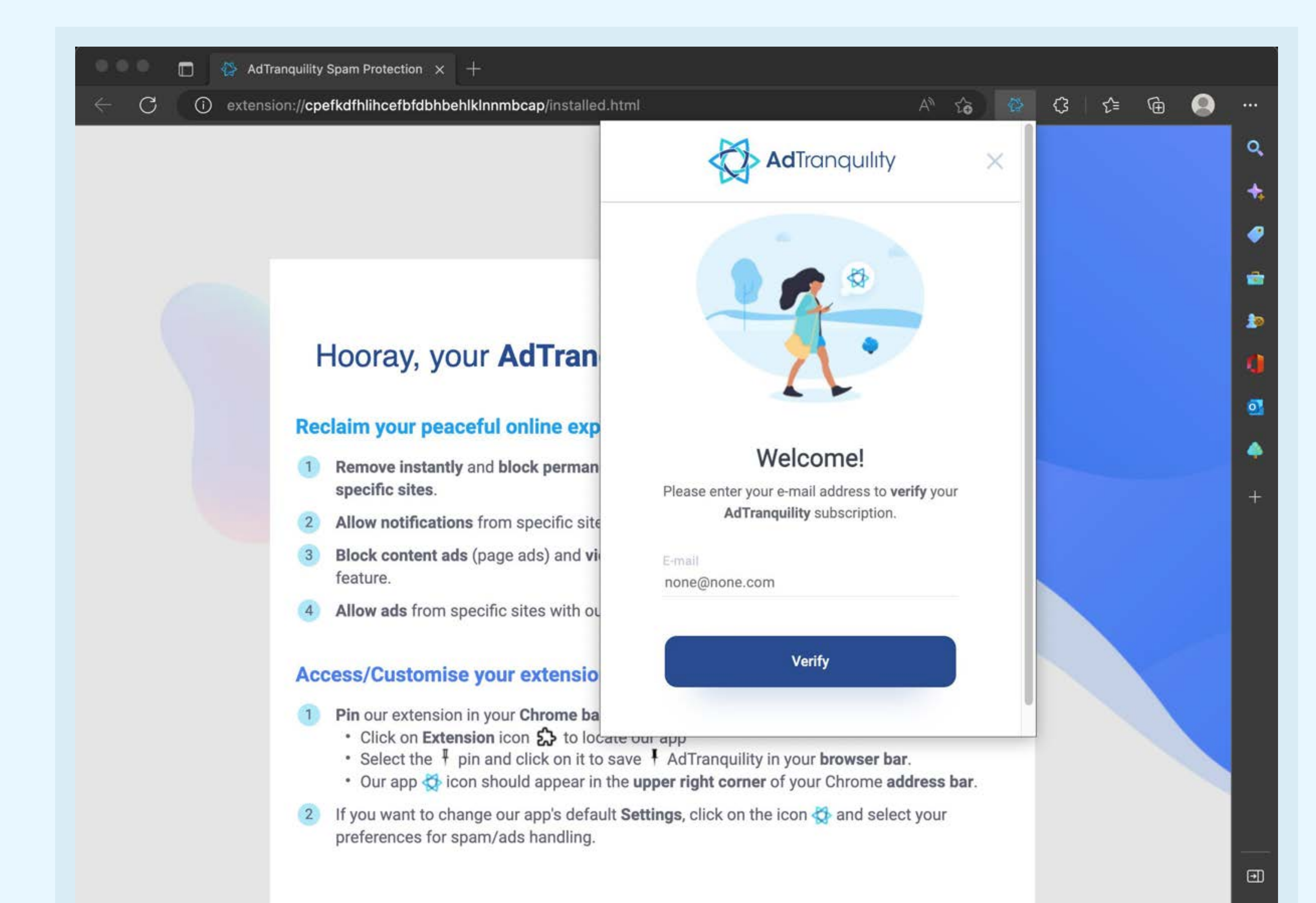

## Kirjaudu sisään samalla sähköpostiosoitteella, jota käytit AdTranquilitytilauksen ostamiseen, ja klikkaa Vahvistapainiketta

## Jos haluat muuttaa

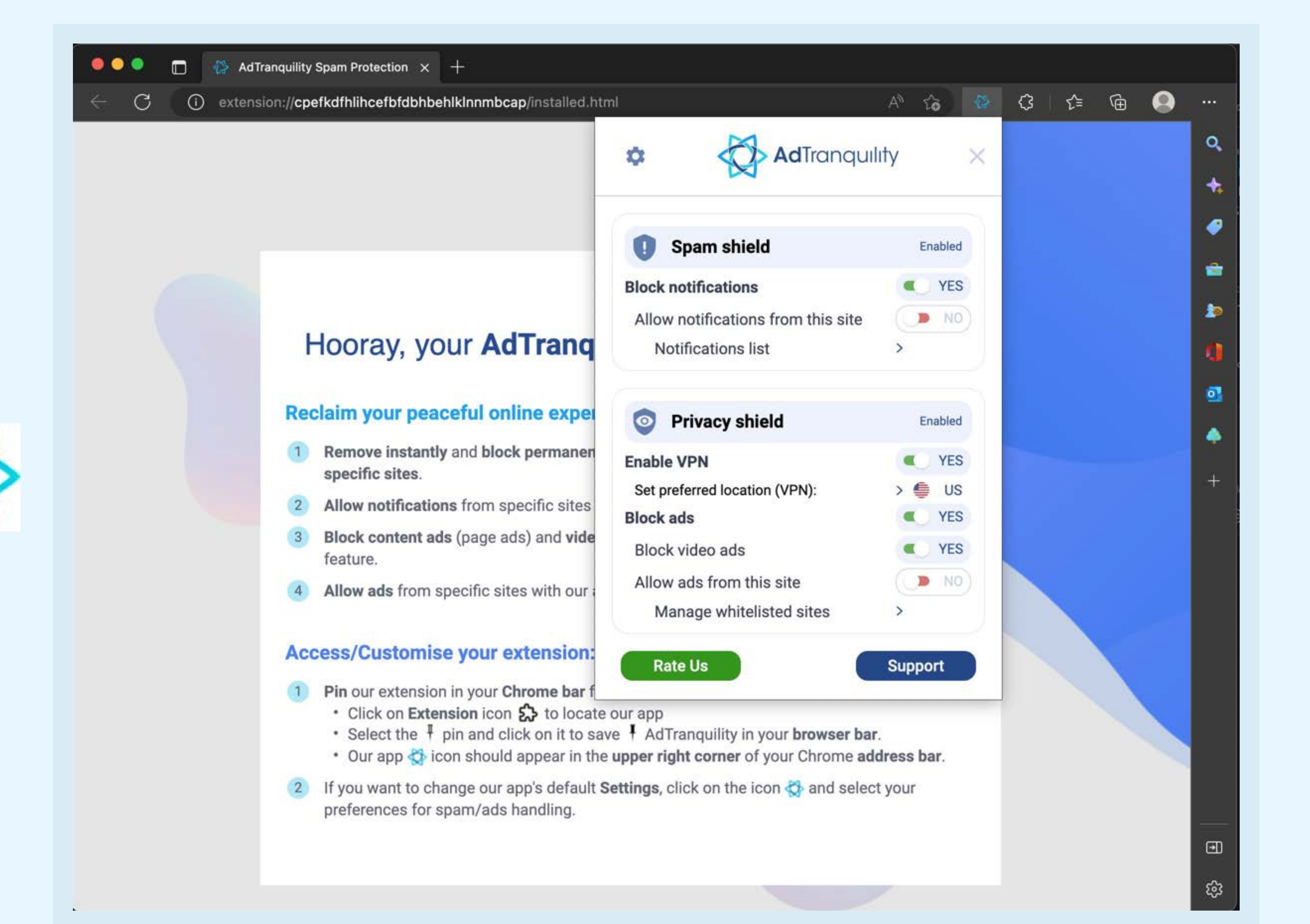

## sovelluksemme oletusasetuksia, klikkaa ja aseta asetukset roskapostin/mainosten käsittelyyn liittyen.

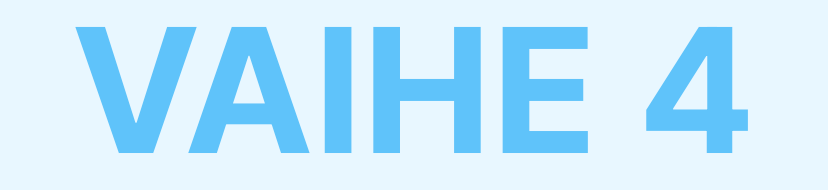

## Asetukset-valikko

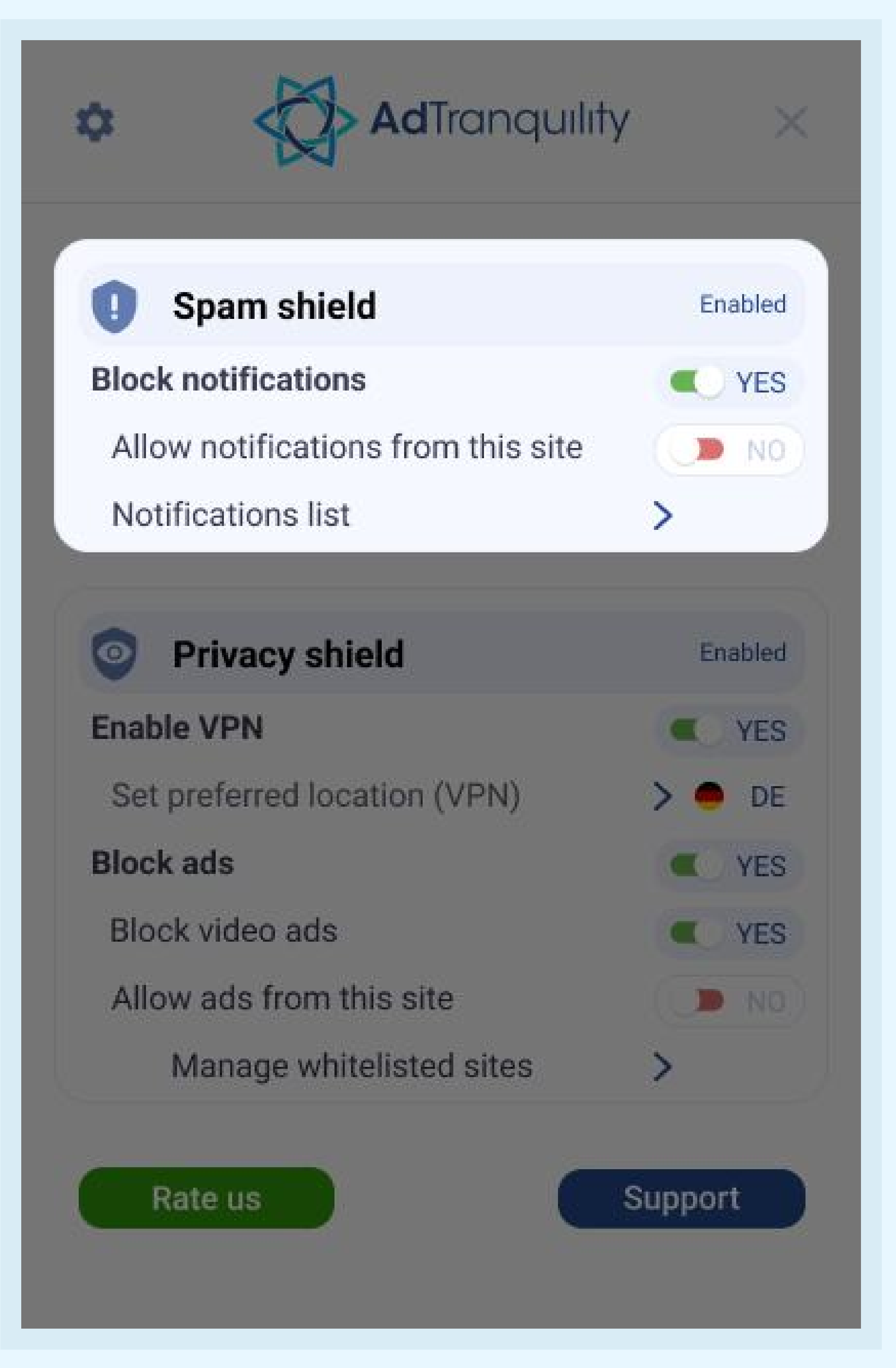

## Spam Shield -asetukset

#### Estä ilmoitukset

Jos haluat aktivoida roskapostin eston ja estää kaikki pop-/push-ilmoitukset Edgessä, liu'uta palkki oikealle

#### Salli ilmoitukset tältä sivustolta

- Jos haluat vastaanottaa ilmoituksia tietyiltä sivustoilta, liu'uta palkki oikealle lisätäksesi ne sallittujen listalle
- Jos palkki pidetään oletusasennossa (EI), sovelluksemme estää kaikki vastaanotetut ilmoitukset kaikilta verkkosivustoilta.

### Ilmoituslista

Klikkaa nuolta > hallinnoidaksesi (lisää/poista) tallennettujen sallittujen verkkosivustojen listaasi

## **Privacy Shield** -asetukset

#### Salli VPN

Liu'uta palkki oikealle, jotta laajennuksemme voi sallia ja aktivoida laitteellesi suojatun VPN-yhteyden

### Aseta ensisijainen sijainti (VPN)

Valitse, missä maassa uuden suojatun VPN-yhteytesi tulisi sijaita (IP).

#### Estä (verkko)mainokset ja Estä videomainokset Liu'uta jokainen palkki oikealle, jotta laajennuksemme voi estää verkko-/videomainokset Edgessä.

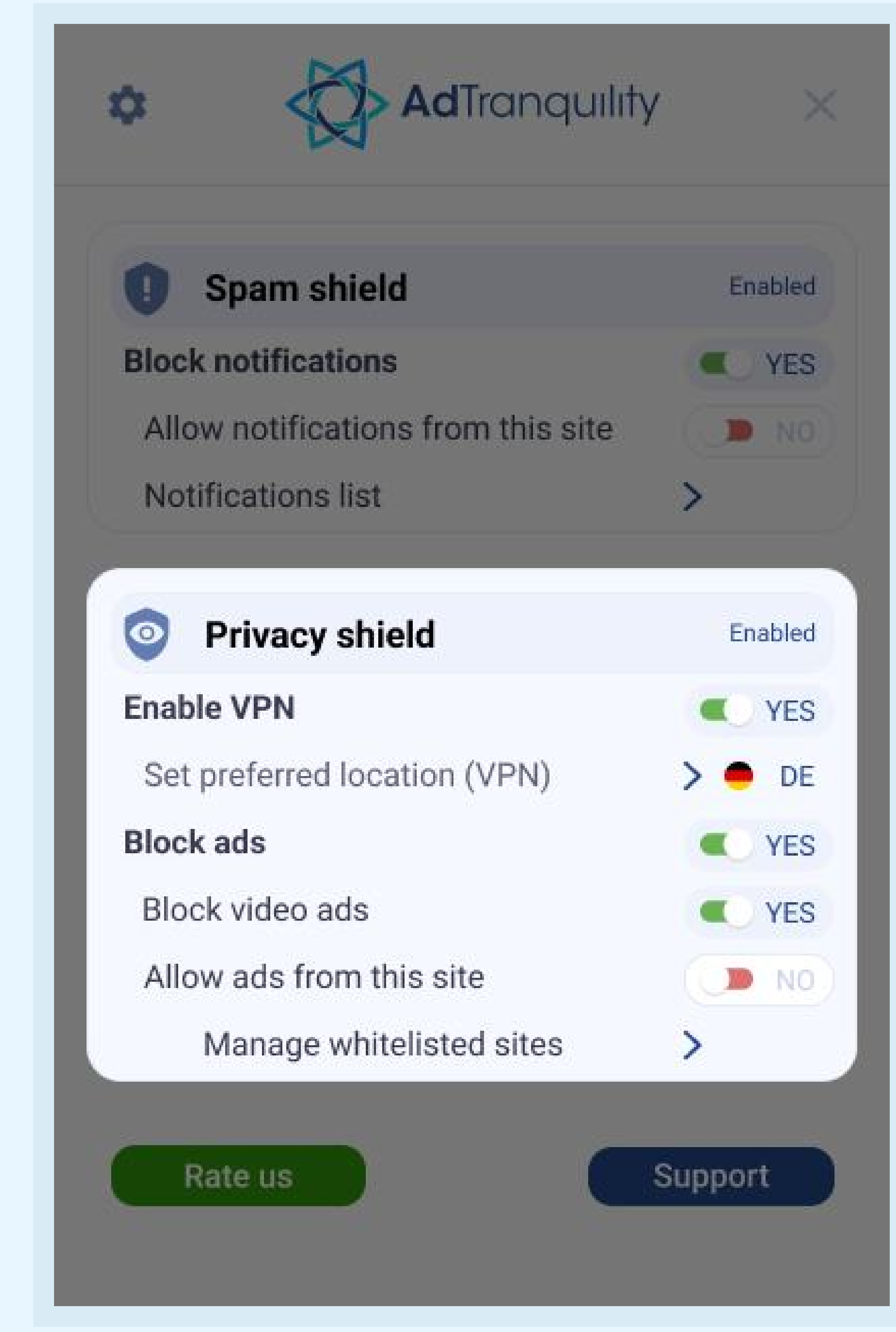

### Salli mainokset tältä sivustolta

Jos haluat nähdä tiettyjen sivustojen verkko-/videomainoksia, liu'uta palkki oikealle.

### Hallinnoi sallittujen sivustojen listaa

Klikkaa nuolta > hallinnoidaksesi (lisää/poista) aiemmin sallittujen listalle merkittyjä verkkosivustoja, joilta haluat nähdä mainoksia.